Instructions for the Closer Look Project

- 1. Brainstorm for an original concept and decide what two images you will use.
- 2. Your base image will fill the background and the "closer look" will fill the magnifying glass.
- 3. Photograph your concept images or search online for them. Remember 1500 x 1000 pixels should be your minimum size image when downloading from Google Images. Points lost for any "low resolution" images!
- 4. Open a new Photoshop document that is 5.5 x 8.5 inches with a resolution of 200 dpi.
- 5. Place the background, the closer look image and the magnifying glass image each on a separate Layer.
- 6. Rasterize all Layers
- 7. Activate the magnifying glass Layer and select the inside of the glass.
- 8. Activate the closer look Layer and go to Select > Invert > Edit > Clear. This will leave the closer look image only in the magnifying glass.
- 9. Set the image mode on this Layer to "Multiple".
- 10. Save as a Photoshop PSD or Tiff with your Name\_closer look (Do Not Use Periods!)

The Closer Look will print on a 8.5 x 11 contact sheet with the Photomontage Project.